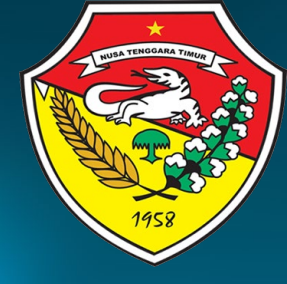

PETUNJUK TEKNIS PENGGUNAAN LMS

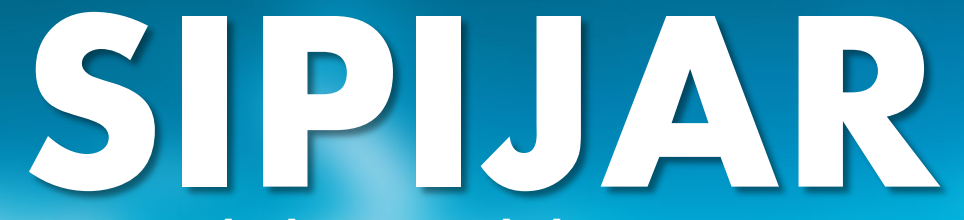

Sistem Pelatihan & Pembelajaran Terintegrasi

BADAN PENGEMBANGAN SUMBER DAYA MANUSIA DAERAH PROVINSI NTT

### **Richard J Mokoginta**

### 1. Silahkan akses melalui link www.sipijarbpsdmntt .com

Disarankan menggunakan laptop/PC untuk mengakses, agar mendapatkan fitur akses lengkap.

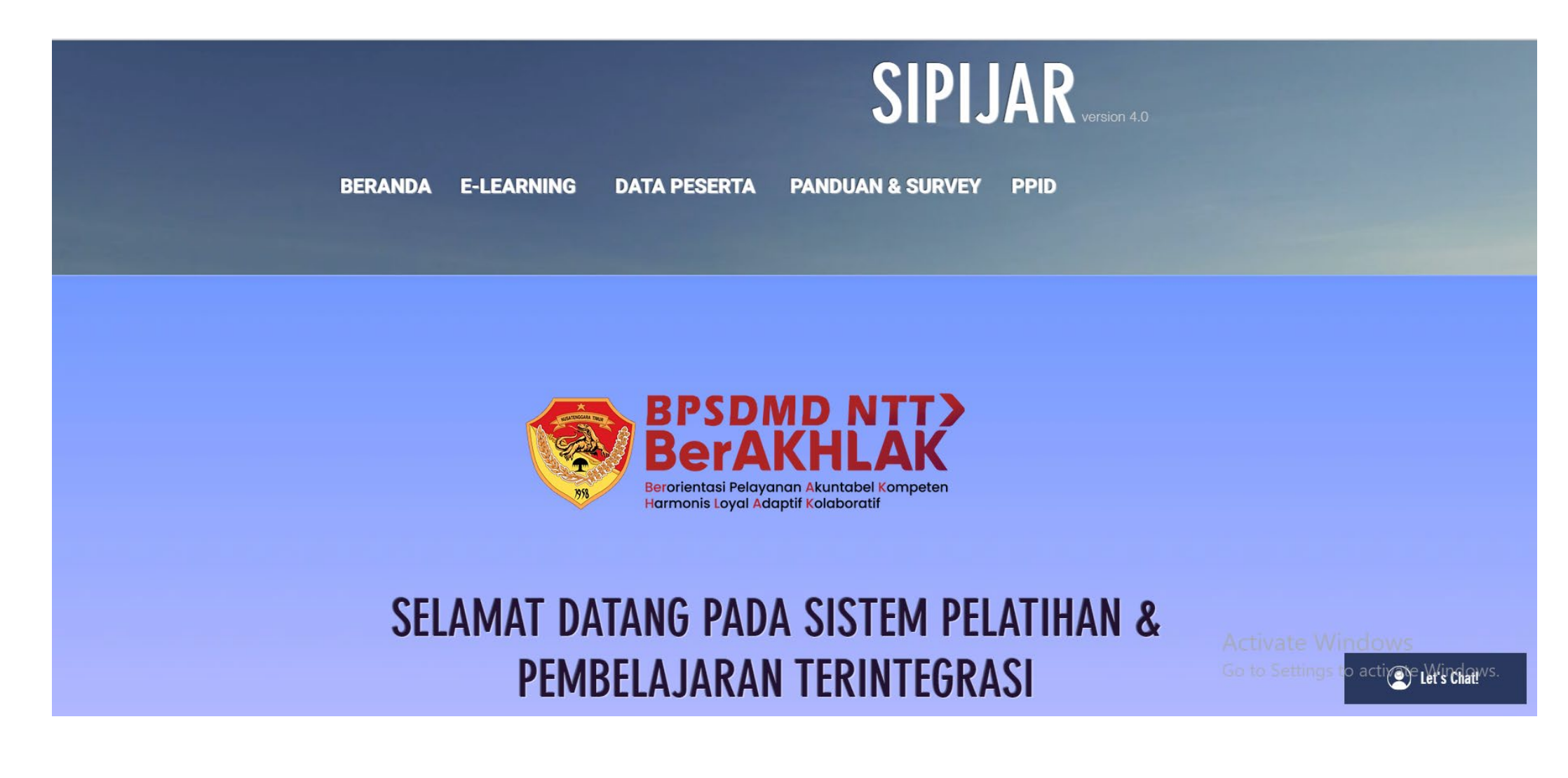

### 2. Pilih menu Data Peserta, kemudian isi data sesuai Angkatan bapak/ibu.

Harap mengisi data sesuai petunjuk, teliti, dan pastikan sudah menyiapkan pas foto sesuai dengan ketentuan pada surat pemanggilan peserta. data ini digunakan pada esertifikat.

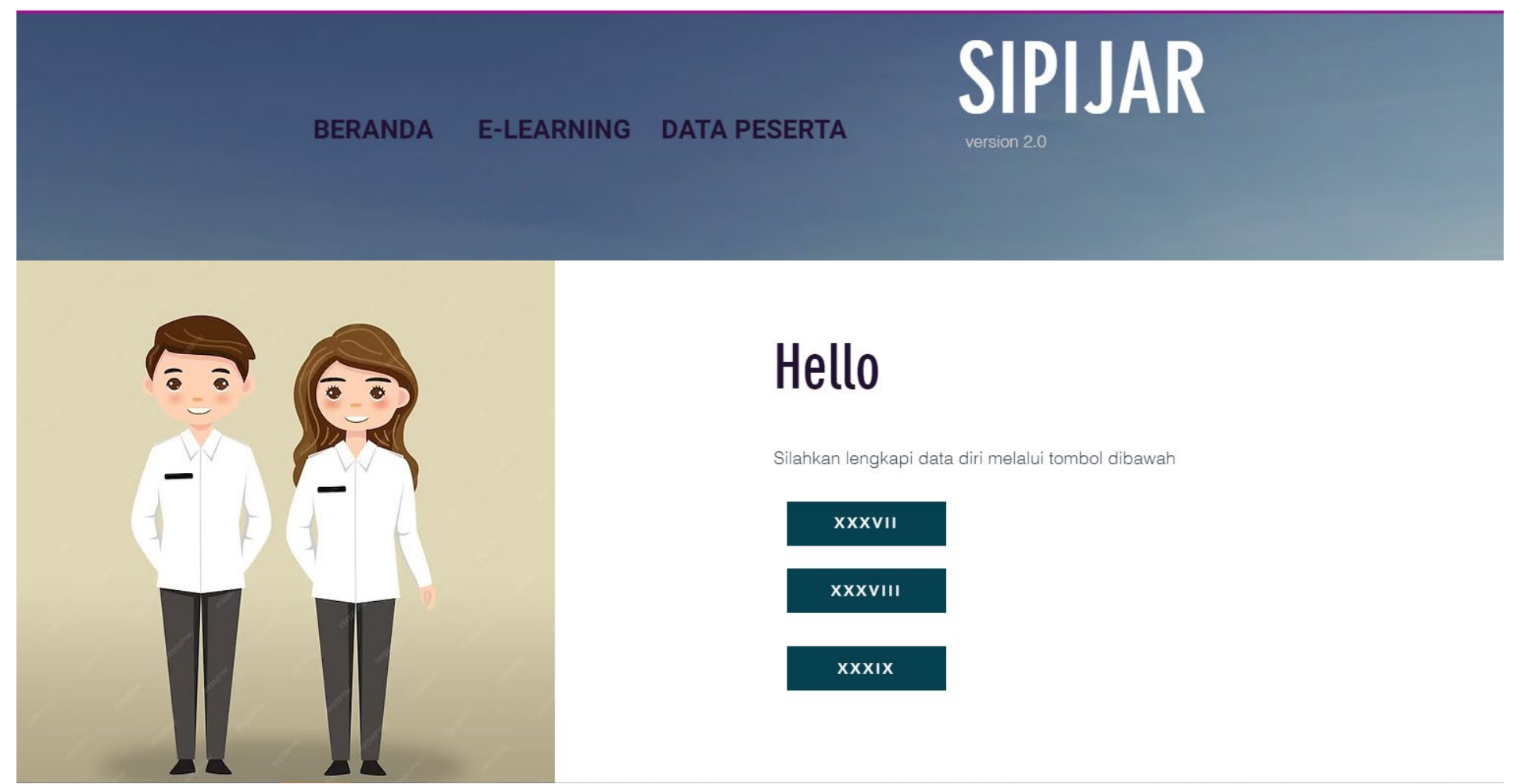

### Pengiriman Pas Foto

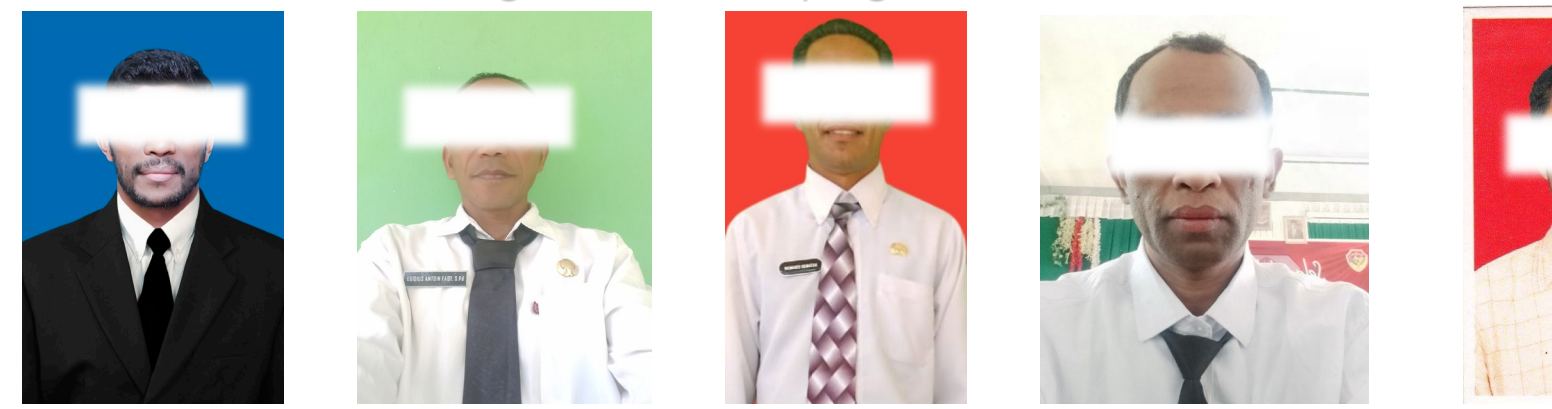

Contoh Pas Foto berseragam kediklatan yang salah X:

Contoh Pas Foto berseragam kediklatan yang benar ঌ:

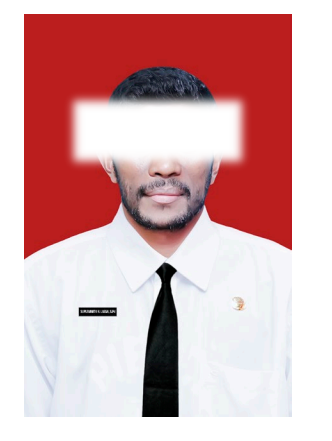

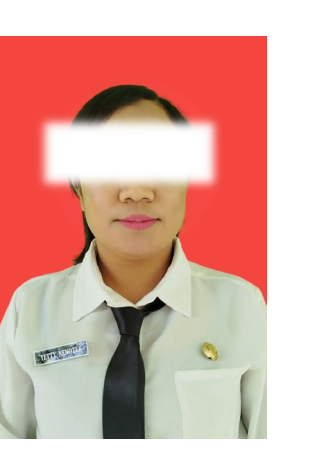

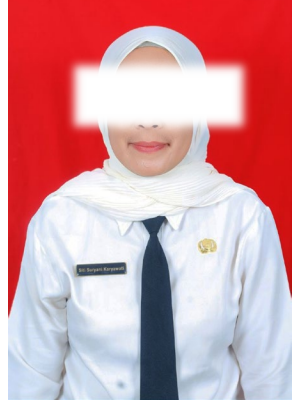

### 3. Pilih menu E-Learning, kemudian pilih Orientasi Pengenalan Nilai dan Etika Angkatan ....

Pastikan akses sesuai Angkatan bapak/ibu kemudian pilih Mulai.

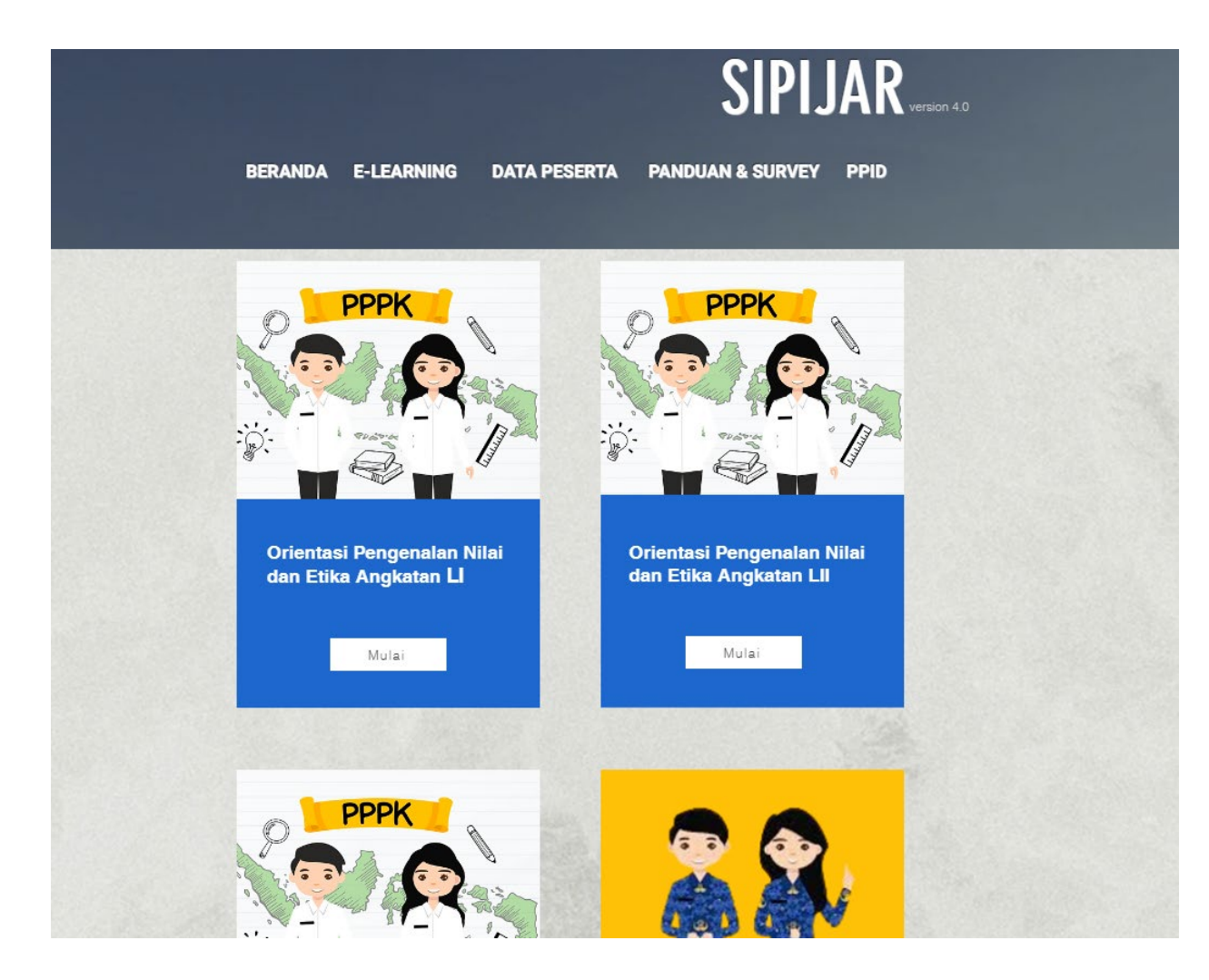

### 4. Pada layar paling bawah, pilih Join/bergabung, selanjutnya akan diarahkan ke menu registrasi,

Silahkan registrasi menggunakan email yang didaftarkan pada menu data peserta. Kemudian Klik start/mulai.

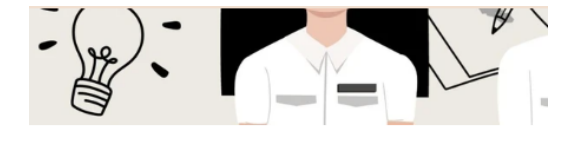

#### Tentang

<u>Buka aplikasi</u>

Orientasi Pengenalan Nilai dan Etika bagi Pegawai Pemerintah dengan Perjanjian Kerja Lingkup Pemerintah Kabupaten Ngada Anda juga dapat bergabung ke kelas ini melalui aplikasi seluler.

#### Harga

Gratis

#### Bagikan

0 y in P

#### Bergabung

Sudah menjadi peserta? Login

#### Sipijar BPSDMD NTT

## Daftar/Sign Up

# First name Last name Email Password ✓ Join the community Submit

Already a member? Log In

### 5. Silahkan Mengakses materi, sesuai hari pembelajaran

| Orientasi Pengenalan Nilai dan Etika bagi PPPK | :      | 16 Steps                                                                                                    |
|------------------------------------------------|--------|----------------------------------------------------------------------------------------------------|
| (i) Overview                                   |        |                                                                                                    |
| Hari 1<br>1/3 steps                            | ~      |                                                                                                    |
| Hari 2<br>0/4 steps                            | ~      |                                                                                                    |
| Hari 3<br>0/3 steps                            | ~      | · · · · · · · · · · · · · · · · · · ·                                                                                                    |
| Hari 4<br>0/3 steps                            | $\sim$ |                                                                                                    |
| Hari 5<br>0/1 steps                            | ~      | E/                                                                                                    |
| Hari 6<br>0/2 steps                            | ~      | About<br>Orientasi Pengenalan Nilai dan Etika bagi Pegawai Pemerintah dengan Perjanjian Kerja Lingkup Pemerintah Kabupaten/Kota/Provinsi Nusa Tenggara<br>Timur |
|                                                |        | Instructors                                                                                                    |
|                                                |        | Go to Current Step                                                                                                    |

Misalnya: Pilih Hari 1, unduh dan baca modul sesuai dengan jadwal setiap sesi.

### 6. Silahkan mengisi absensi setiap selesai mengikuti materi.

Misalnya: Selesai mengikuti tatap muka materi Ceramah Sistem Pemerintahan, silahkan mengakses daftar hadir, pilih materi tersebut dan isikan tanggal serta jam mengikuti materi.

×7

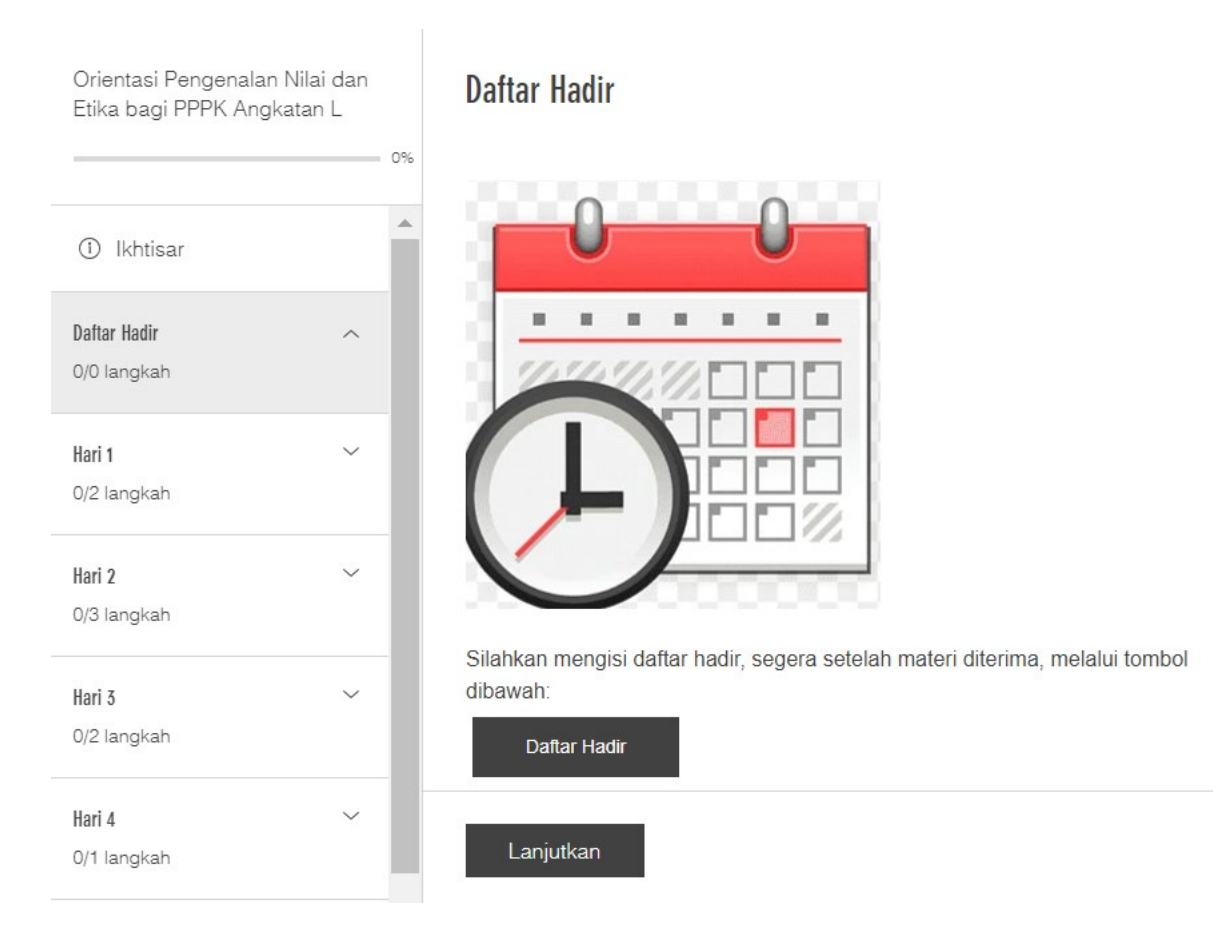

# 7. Pastikan menandai selesai/complete step, sehingga persentasi mengakses materi bapak/ibu dapat terhitung pada system.

Harap jangan klik complete step sebelum hari pembelajaran berlangsung, karena akan menyebabkan tidak dapat mengakses update/pembaruan data pada hari pembelajaran.

| Orientasi Pengenalan Nilai dan Etika bagi PPPK :            | Hari 1 > Kebijakan Pengembanga                                                    | R                     |
|-------------------------------------------------------------|-----------------------------------------------------------------------------------|-----------------------|
|                                                             | Kebijakan Pengembangan Inovasi Pelavanan Publik di NTT                            |                       |
| () Overview                                                 | silahkan membaga matari terlampir dangan para mendajurlagat terlahih dahulu       |                       |
| Hari 1                                                      |                                                                                   |                       |
| 1/3 steps                                                   | Hari 1 - MODUL KEBIJAKAN PENGEMBANGAN INOVASI PELAYANApdf<br>Download PDF • 899KB | $\overline{\uparrow}$ |
| Ceramah Umum Pengenalan Sistem Pemerintahan                 |                                                                                   |                       |
| O Kebijakan Pengembangan Inovasi Pelayanan Publik di<br>NTT |                                                                                   |                       |
| O Overview Kebijakan Penyelenggaraan Orientasi              |                                                                                   |                       |
| Hari 2 ~<br>O/4 steps                                       |                                                                                   |                       |
| Hari 3 ~<br>O/3 steps                                       |                                                                                   |                       |
| Hari 4 ~<br>0/3 steps                                       |                                                                                   |                       |
| Hari 5 ~                                                    |                                                                                   |                       |
| Hari ó                                                      | Complete Step                                                                     |                       |

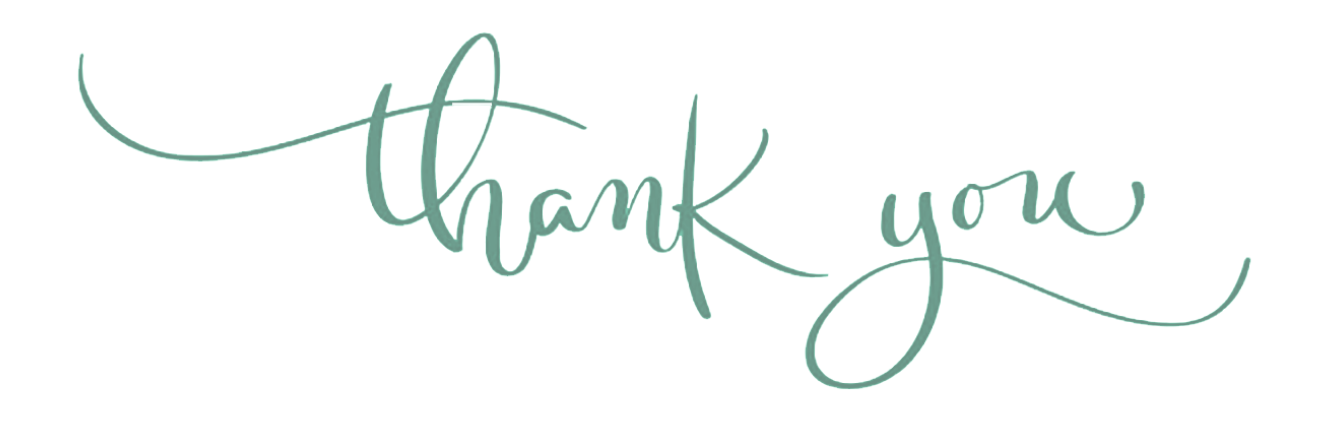